# ClubRunner

<u>Help Articles > District Help > District - Administration Guide > Club Management > How to download a list of members holding a Club Position?</u>

# How to download a list of members holding a Club Position?

Omar S. - 2023-01-19 - Club Management

You can download a spreadsheet list for different Club Positions using your District database.

Use the steps below to download a spreadsheet file for any Club Position:

- 1. In the District Member Area, in the top blue bar, click Membership.
- 2. In the grey bar below, click Define Club Executives.
- 3. On the Define Club Executives page, click the Define Club Positions link, just below the page title.

#### **Define Club Executives**

| Define Club Positions |                                                    |
|-----------------------|----------------------------------------------------|
| Club Name             | Action                                             |
| Azure Metro           | Define Current Year Executive   Define Next Year I |
| Blue Village          | Define Current Year Executive   Define Next Year E |
| Crimson Plains 2      | Define Current Year Executive   Define Next Year E |
| CRX2020               | Define Current Year Executive   Define Next Year E |
| Cyan Test             | Define Current Year Executive   Define Next Year E |
| Green Town            | Define Current Year Executive   Define Next Year E |
| Magenta Test          | Define Current Year Executive   Define Next Year E |
| Orange City           | Define Current Year Executive   Define Next Year E |

1. While viewing the Define Club Position Types page, click the **View Members** link on the right for the position.

#### **Define Club Position Types**

#### Previous Year | Current Year: 2022-23 | Next Year

The following represents the list of club positions defined by the District. Clubs are still free to create their own positions, but they need to map each of their positions to this list. This list is used to generate the email recipient groups and miscellaneous reports like the District Directory.

|     | Position        | Exe/Dir   | Code            | Members | Missing<br>Positions | Action                       |
|-----|-----------------|-----------|-----------------|---------|----------------------|------------------------------|
| ▼ 🛧 | President       | Executive | President       | 4       | 15                   | View Members Edit   Delete   |
| ▼ 🛧 | Vice President  | Executive | Vice President  | 2       | 17                   | View Members   Edit   Delete |
| ▼ 🛧 | President Elect | Executive | President Elect | 1       | 18                   | View Members   Edit   Delete |
| ▼ 🛧 | Past President  | Executive | Past President  | 0       | 19                   | View Members   Edit   Delete |
| V 🛧 | Secretary       | Executive | Secretary       | 3       | 16                   | View Members   Edit   Delete |

1. Click **Export to CSV** to download a spreadsheet with the member information for members holding the position.

## **District - Defined Club Position - President**

Previous Year | Current Year: 2022-23 | Next Year

|                                      | Export to CSV  |
|--------------------------------------|----------------|
| Club                                 | Member         |
| Azure Metro                          | Allen, Carolyn |
| Green Town                           | Parker, Peter  |
| Orange City                          | Bell, Martha   |
| Purple Metro                         | Turner, Kevin  |
| Clubs without this position assigned |                |
| Club                                 |                |
| Blue Village                         |                |
| Crimson Plains 2                     |                |
| CRX2020                              |                |
| Cyan Test                            |                |

## Note

On the District - Defined Club Position page, you can click **Previous Year**, or **Next Year**, to navigate to the list of positions for those years.